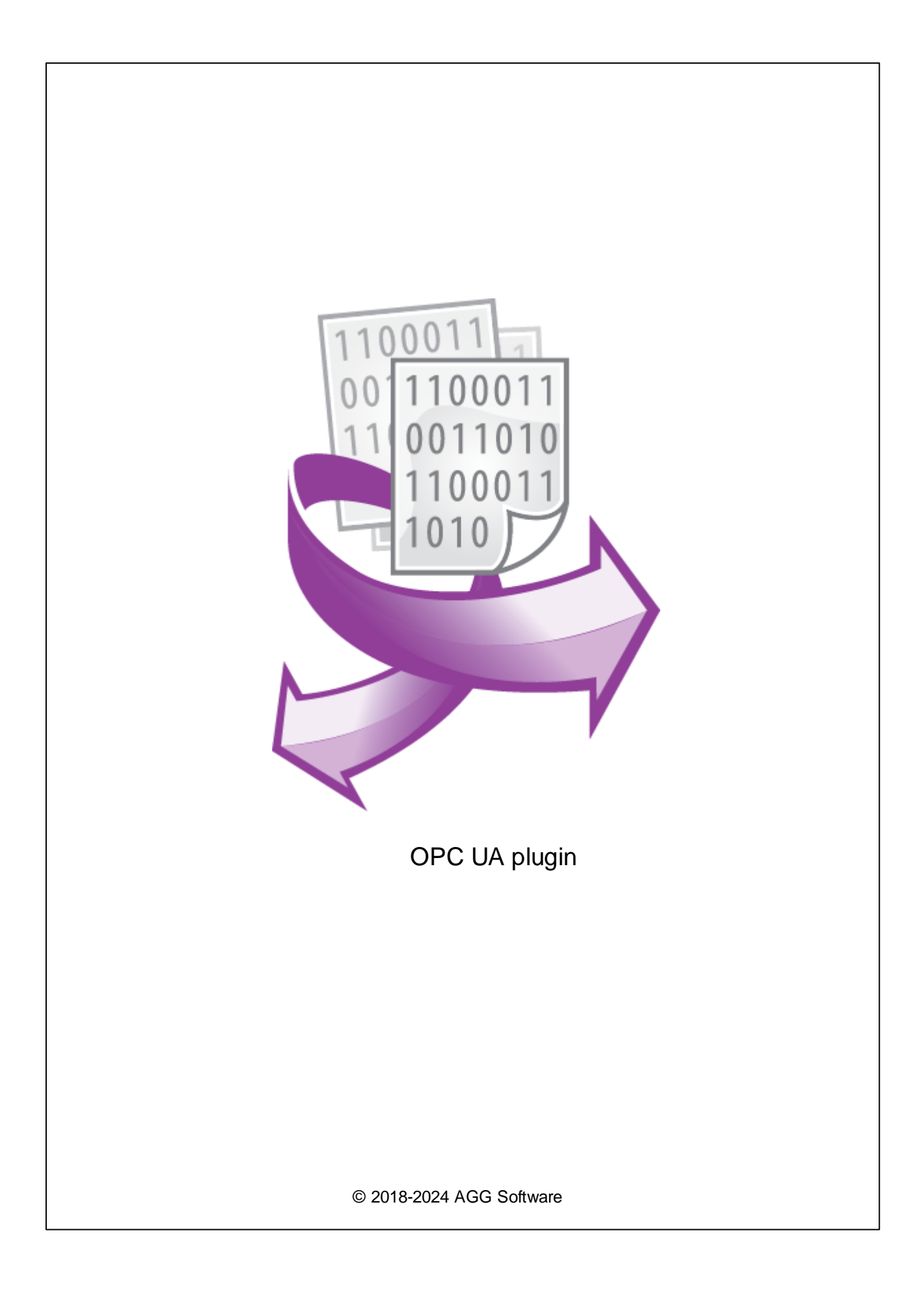

I

| 1 |        |        | 1 |
|---|--------|--------|---|
| 2 |        |        | 1 |
| 3 |        | OPC UA | 1 |
| 4 |        |        | 2 |
| 5 | OPC UA |        | 3 |

1

;

| "OPC UA Server" | OPC UA |
|-----------------|--------|
| OFC DA Selvel   | OFC DA |

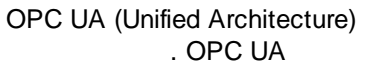

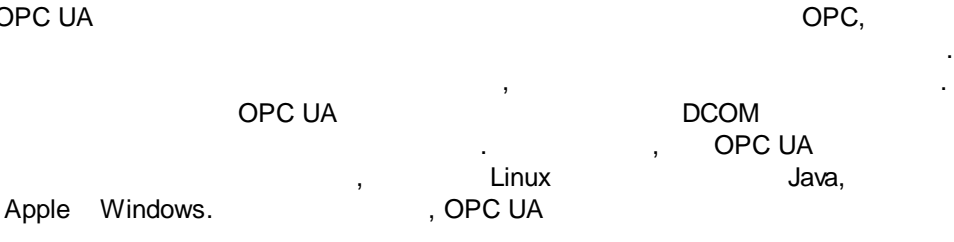

.

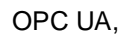

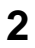

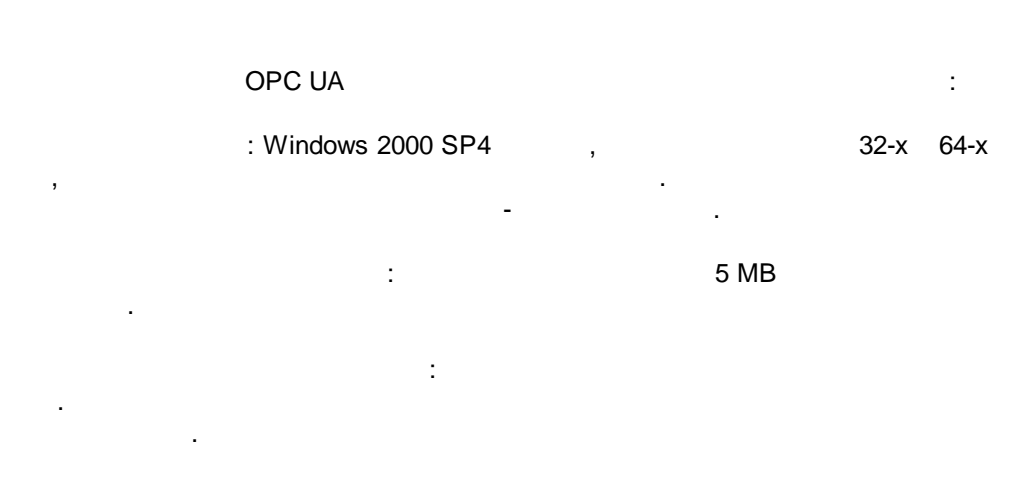

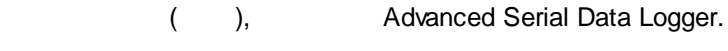

3

## OPC UA

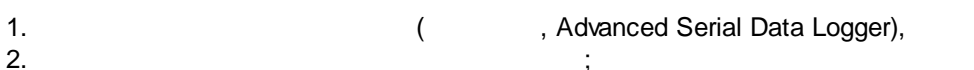

2. ; 3. ,

Windows; 4.

1

5.

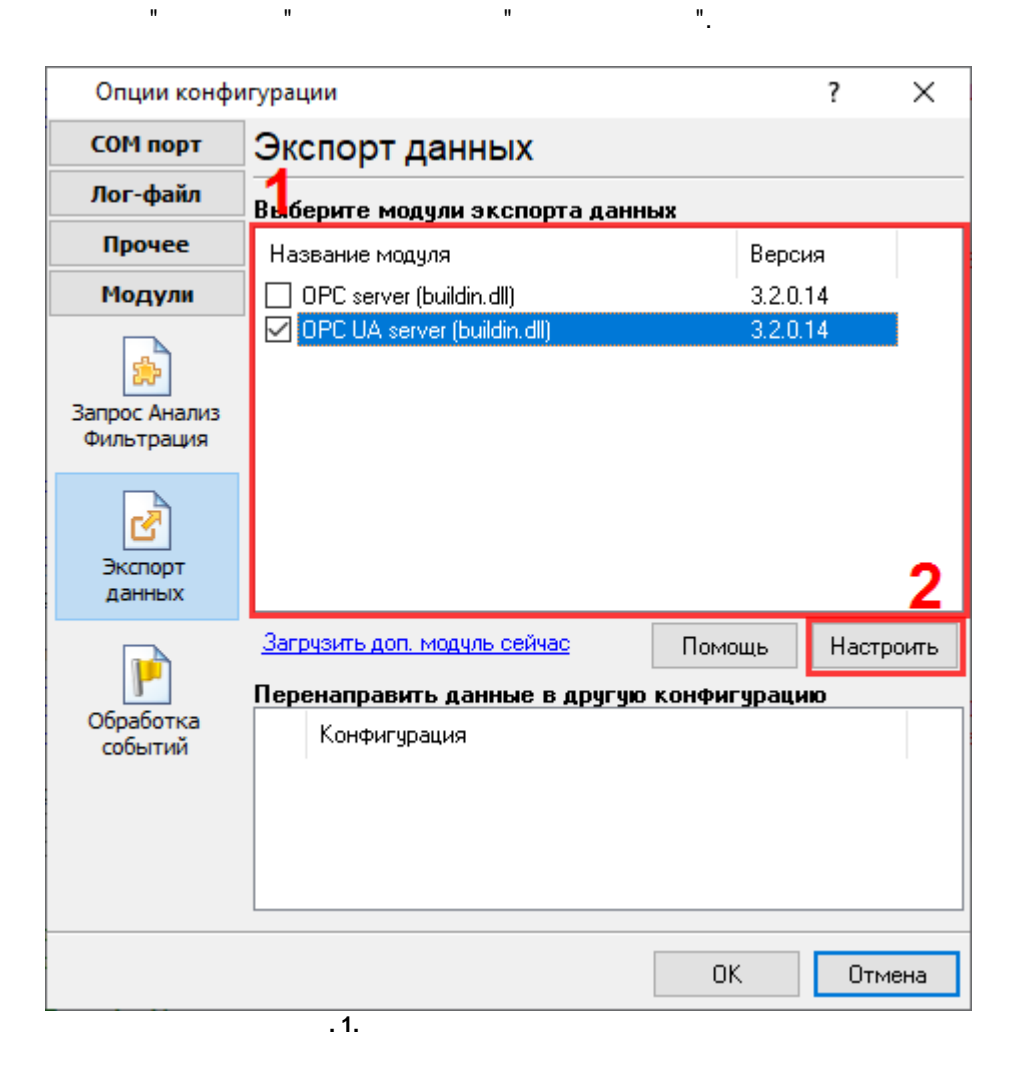

4

## Plug-in -

Advanced Serial Data Logger

:

3

". . " \_ , "

5 **OPC UA** 

> OPC "opc.tcp://HQ-HOME:10003" 1. OPC

OPC UA OPC Х

"NULL". OPC OPC -

(COM1, 127.0.0.1 . .),

| OFCOA                                          | Server 3.2.0.14                              |                  | ?                | $\times$ |
|------------------------------------------------|----------------------------------------------|------------------|------------------|----------|
| ОРС сервер                                     | Доступные элементы                           | Активные клиенты | Объявлено заране | e        |
| opc.tcp://HQ-ł                                 | HOME:10003                                   |                  |                  |          |
| Имя: Test Core                                 | e OPC server                                 |                  |                  |          |
| Защитить пар                                   | олем                                         | •••              | •••••            |          |
| Недостоверны                                   | ые данные после X нуле                       | й: 0 🚔           |                  |          |
| - Группироват                                  | ъ теги                                       |                  |                  |          |
| 🔿 Без групг                                    | пировки                                      |                  |                  |          |
| <ul> <li>По имени</li> <li>По полно</li> </ul> | и источника данных<br>му имени источника дан | нных             |                  |          |
|                                                |                                              |                  |                  |          |
| О По значе                                     | нию                                          | DATA SOURCE ID   | )                |          |
| 🔿 По значе                                     | нию                                          | DATA_SOURCE_ID   | )                |          |
| 🔿 По значе                                     | нию                                          | DATA_SOURCE_ID   | )                |          |
| О По значе                                     | нию                                          | DATA_SOURCE_ID   | )                |          |
| О По значе                                     | нию<br>ОК<br>. 1                             | DATA_SOURCE_ID   | )                |          |

.

.

## OPC UA

".

"

5

| ЭРС сервер               | Доступны | е элементы   | Активные клиенты | Объявлено заранее |  |
|--------------------------|----------|--------------|------------------|-------------------|--|
| ⊽ <b>Имя</b><br>⊕⊢System |          | Значение     | 1                |                   |  |
| ₫СОМ1                    |          |              |                  |                   |  |
| SCAN                     | NERID    | *NULL*       |                  |                   |  |
| BARD                     | CODE     | *NULL*       |                  |                   |  |
| -FULL_                   | DATA_P   | B105111111   | 0521             |                   |  |
| DATA_PACKET              |          | B105111111   | 0521             |                   |  |
| -DATE_TIME_S             |          | 13.09.2019 1 | 16:21:42         |                   |  |
| DATA                     | _SOURCE  | 1            |                  |                   |  |
| DATA                     | _SOURCE  | COM1         |                  |                   |  |
| DATA                     | _SOURCE  | COM1         |                  |                   |  |
| SCAN                     | NERID    | В            |                  |                   |  |
| BARD                     | CODE     | 1051111110   | 521              |                   |  |
|                          |          | OK           | Отмена           |                   |  |

OPC

| OPC UA     | Server 3.2.0.14    |                  | ?                 | × |
|------------|--------------------|------------------|-------------------|---|
| ОРС сервер | Доступные элементы | Активные клиенты | Объявлено заранее |   |
|            |                    |                  |                   |   |
|            |                    |                  |                   |   |
|            |                    |                  |                   |   |
|            |                    |                  |                   |   |
|            |                    |                  |                   |   |
|            |                    |                  |                   |   |
|            |                    |                  |                   |   |
|            |                    |                  |                   |   |
|            |                    |                  |                   |   |
|            |                    |                  |                   |   |
|            |                    |                  |                   |   |
|            |                    |                  |                   |   |
|            |                    |                  |                   |   |
|            | OK                 | Отмена           |                   |   |
|            | . 3                | OPC              |                   |   |

| 6 | OPC UA plugin |       |    |         |        |   |
|---|---------------|-------|----|---------|--------|---|
|   | OPC UA        | OPC " | ". | ,       | OPC UA |   |
|   |               | ,     | ,  |         |        | , |
|   | ,             |       |    | ·       |        |   |
|   |               |       |    |         |        |   |
|   | _    .        | _     |    |         |        |   |
|   |               | "     | п  |         |        |   |
|   | ,             |       | п  | ,<br>"- |        |   |

| OPC UA                                                    | Server 3.2.0.14                                                                           |                                                             | ?                                          | $\times$ |
|-----------------------------------------------------------|-------------------------------------------------------------------------------------------|-------------------------------------------------------------|--------------------------------------------|----------|
| ОРС сервер                                                | Доступные элементы                                                                        | Активные клиенты                                            | Объявлено заранее                          |          |
| Замечание: В<br>клиентское пр<br>работы. Укаж<br>Импорт и | ам необходимо предопр<br>оиложение не может бра<br>ите одно имя в каждой (<br>всех Очисти | еделить имена перем<br>ать имена переменны<br>строке.<br>ть | иенных, если ваше<br>их с сервера во время |          |
| COM1  SCANN<br>COM1  BARD(                                | ierid<br>Code                                                                             |                                                             |                                            | ~        |
|                                                           | OK                                                                                        | Отмена                                                      |                                            |          |